**Cty TNHH Mật Mã Gene ĐC:** 27/35 Huỳnh Tịnh Của, P. Võ Thị Sáu Quận 3, Tp. Hồ Chí Minh. **Email:** genepasscode@gmail.com

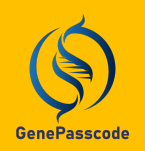

# mini16 thermal cycler KếT NỐI QUA BLUETOOTH

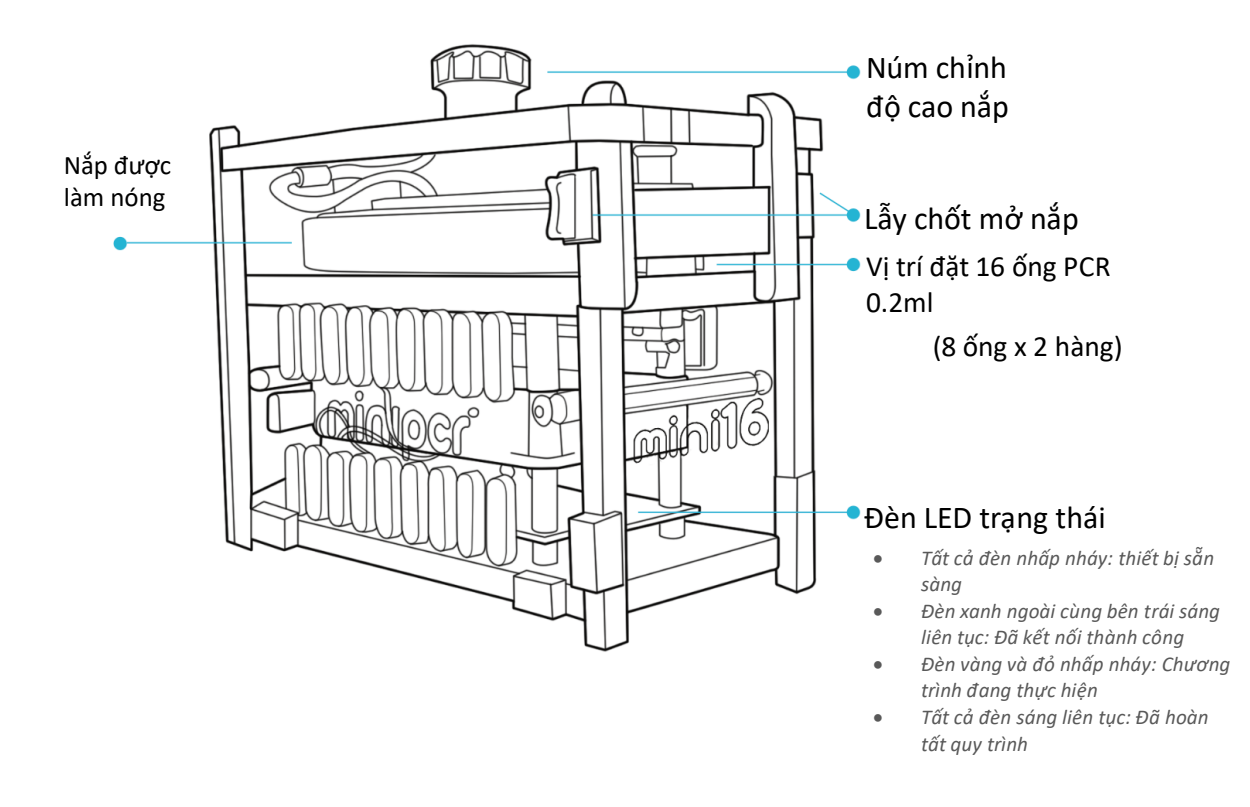

- Tải ứng dụng miniPCR về thiết bị điều kiển (Máy tính Windown 64bit, Macbook, Iphone, Ipad hoặc thiết bị Android) từ trang <u>www.minipcr.com/downloads</u>
- 2. Mở ứng dụng **miniPCR** trên thiết bị điều khiển đã bật bluetooth.
- 3. Bật nguồn máy miniPCR16.
- 4. Từ ứng dụng **miniPCR**, nhấn vào biểu tượng 🔘 để đến trang danh sách các thiết bị chờ kết nối.
- Nhấn vào biểu tượng bên cạnh tên thiết bị muốn kết nối và chờ thiết bị điều khiển kết nối với máy miniPCR16.
- 6. Nhấn vào biểu tượng <sup>< O Devices</sup> góc trên bên trái màn hình để ứng dụng miniPCR trở về trạng thái sẵn sàng vận hành.

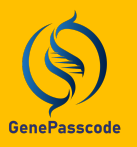

Gene Passcode Co., Ltd Add: 27/35 Huynh Tiinh Cua. Vo Thi Sau ward, District 3, Ho Chi Minh city, Vietnam. Email: genepasscode@gmail.com **Cty TNHH Mật Mã Gene ĐC:** 27/35 Huỳnh Tịnh Của, P. Võ Thị Sáu Quận 3, Tp. Hồ Chí Minh. **Email:** genepasscode@gmail.com

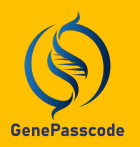

### mini16 thermal cycler

## TẠO MỚI VÀ VẬN HÀNH CHƯƠNG TRÌNH NHIỆT

#### A. Tạo mới chương trình nhiệt

- 1. Mở ứng dụng miniPCR trên thiết bị điều khiển
- 2. Nhấn vào biểu tượng (+) Để mở trang tuỳ chọn dạng chương trình nhiệt sẽ cài đặt thông số.

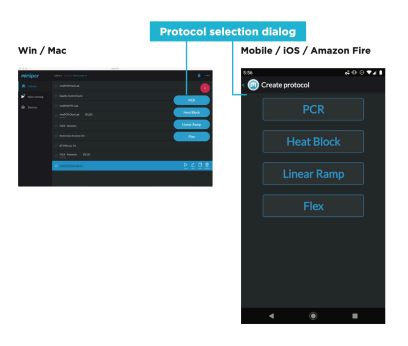

- 3. Để tạo chương trình nhiệt đơn giản với một nhiệt độ trong một thời gian xác định: chọn Heat Block
- 4. Để tạo chương trình PCR tiêu chuẩn: Chọn **PCR**
- Để tạo chương trình gia tăng nhiệt đều từ nhiệt độ A tăng lên nhiệt độ B trong một khoảng thời gian xác định: chọn Linear Ramp
- 6. Để tạo chương trình nhiệt phối hợp giữa kiểu PCR và kiểu Heat block: chọn Flex
- 7. Sau khi nhập thông số cho chương trình nhiệt, đổi tên dòng **New Protocol** thành tên chương trình mà bạn muốn.
- 8. Nhấn **Save only** để lưu chương trình vào mục **LIBRARY** hoặc nhấn **Save and Run** để vận hành chương trình ngay đồng thời lưu vào mục **LIBRARY** để vận hành lần sau.

### B. Vận hành chương trình nhiệt sẵn có

- 1. Mở ứng dụng miniPCR trên thiết bị điều kiển và kết nối thiết bị điều khiển với thiết bị miniPCR16
- 2. Chọn đúng tên chương trình nhiệt cần vận hành trong mục LIBRARY
- 3. Nhấn vào **RUN**, màn hình ứng dụng ngay lập tức chuyển sang trạng thái giám sát vận hành thể hiện thông qua dạng bản đồ nhiệt theo thời gian thực.
- 4. Theo dõi sự biến đổi nhiệt độ trên bản đồ nhiệt sau một phút để đảm bảo quá trình vận hành đúng thao tác.
- 5. Trong suốt quá trình vận hành kết nối Bluetooth có thể bị ngắt, thiết bị miniPCR16 vẫn hoạt động bình thường.

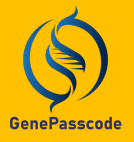

Gene Passcode Co., Ltd Add: 27/35 Huynh Tiinh Cua. Vo Thi Sau ward, District 3, Ho Chi Minh city, Vietnam. Email: genepasscode@gmail.com